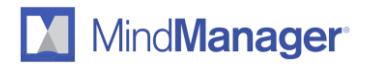

## Le sélecteur de langue intégré : instructions pour les utilisateurs de MindManager Enterprise

11 décembre 2017

Release version: 18.1.154

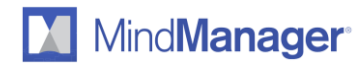

## Comment changer de langue dans MindManager

Après l'installation de MindManager, vous pouvez très facilement changer la langue de l'interface en sélectionnant celle souhaitée parmi les langues disponibles.

ÉTAPE 1 : Cliquez sur « Fichier » au-dessus du ruban :

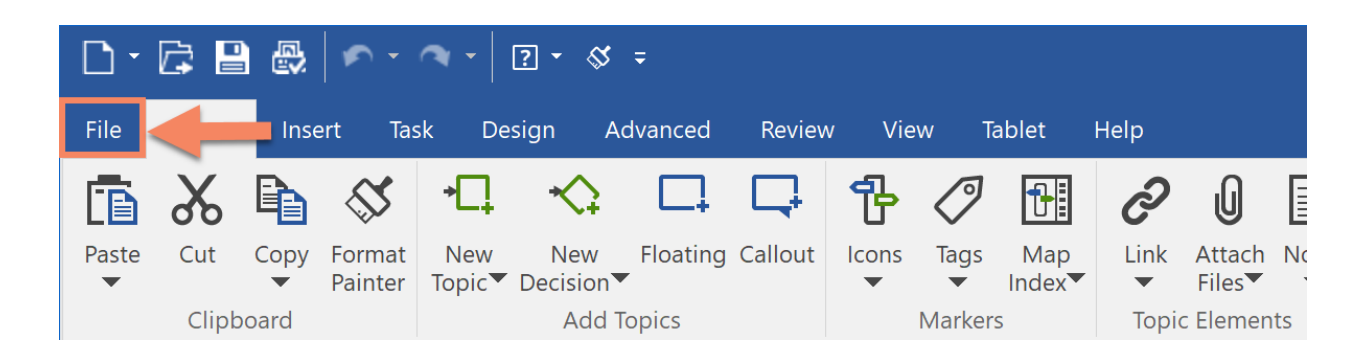

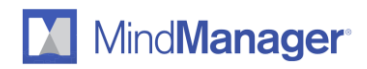

ÉTAPE 2 : Cliquez sur « Options » dans le menu de la barre latérale gauche :

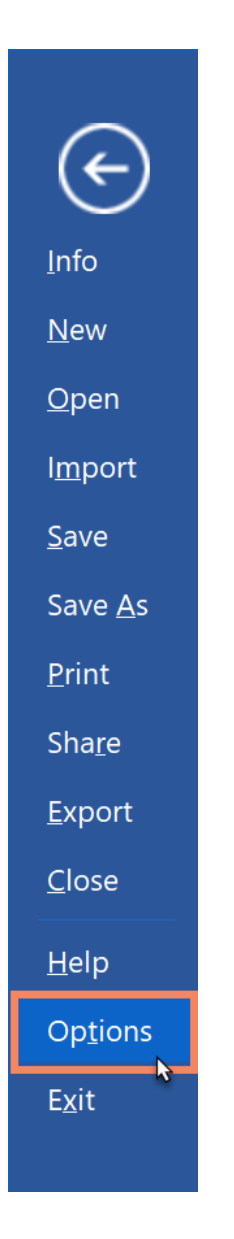

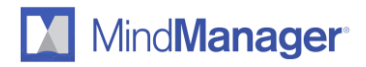

ÉTAPE 3 : Cliquez sur « Général » dans la liste des options :

| General                                                                                                    | General options                                                                                                    |                                            |     |  |        |
|----------------------------------------------------------------------------------------------------|----------------------------------------------------------------------------------------------------|--------------------------------------------|-----|--|--------|
| View                                                                                                    | Language:                                                                                                    | English                                    |     |  | ~      |
| View<br>Edit<br>Visual Effects<br>Open & Save<br>User Info<br>Notes<br>Spelling<br>Tablet PC<br>Review<br>Alerts & Security<br>Add-Ins<br>Transformations<br>Package Folders<br>Mindjet Files & Tasks<br>Proxy Settings<br>Task Info<br>Filter<br>Box<br>SharePoint | Language:       English         Reopen last open local maps on startup         Open document on startup:         New document         Existing document:         Existing document in Mindjet Files:         Enable "My Maps" task pane         Open "My Maps" task pane on startup         If documents are open, confirm before exiting         Recently used files list:       12         entries |                                            |     |  |        |
|                                                                                                    | Close task panes when idle<br>Close task panes when idle<br>Left-handed user interface<br>Enable online help<br>Notify me when updates are<br>Show recommendations<br>Enable Mindjet Files & Tasks<br>(log out of Mindjet Files to c                                                                                                    | for:<br>e available<br>hange this setting) | CK. |  | Cancel |

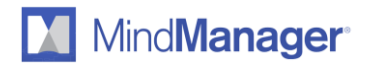

ÉTAPE 4 : Sélectionnez la langue voulue, puis cliquez sur « OK » :

| eneral                  | General options                        |                     |     |         |     |  |
|-------------------------|----------------------------------------|---------------------|-----|---------|-----|--|
| ew<br>dit               | Language: English                      |                     |     | ~       |     |  |
| sual Effects            |                                        | on sta Deutsch      |     |         |     |  |
| pen & Save              |                                        | English             |     |         |     |  |
| ser Info                | Open document on startup:              | Français            |     |         |     |  |
| otes                    | New document                           | Русскии             |     |         |     |  |
| ablet PC                | <ul> <li>Existing document:</li> </ul> | 简体中文                |     |         |     |  |
| eview                   |                                        |                     | _   |         |     |  |
| erts & Security         | Existing document in Mindiet           | t in Mindiet Files: |     |         |     |  |
| Id-Ins<br>ansformations |                                        | aject seo.          |     |         | 10% |  |
| ckage Folders           |                                        |                     |     |         |     |  |
| ndjet Files & Tasks     | Enable "My Maps" task pane             |                     |     |         |     |  |
| oxy Settings            | Open "My Maps" task pane on startup    |                     |     |         |     |  |
| ter                     |                                        |                     |     |         |     |  |
| x                       |                                        | Defore exiting      | 1.4 |         |     |  |
| harePoint               | Recently used files list:              | 12                  | ÷   | entries |     |  |
|                         | Measurement units:                     | Millimeters         | ~   |         |     |  |
|                         | Close task panes when idle for:        |                     |     |         |     |  |
|                         | 5 minutes                              |                     |     |         |     |  |
|                         | minutes                                |                     |     |         |     |  |
|                         | Left-handed user interface             |                     |     |         |     |  |
|                         | Enable online help                     |                     |     |         |     |  |
|                         | Notify me when updates are available   |                     |     |         |     |  |
|                         |                                        |                     |     |         |     |  |
|                         |                                        |                     |     |         |     |  |
|                         | Caracter Mindjet Hies & Tasks          | an this setting     |     |         |     |  |
|                         | (log out or Mindjet Files to chang     | ge (nis secong)     |     |         |     |  |

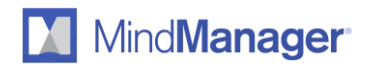

ÉTAPE 5 : Redémarrez MindManager pour appliquer la modification :

| MindManager Opti                        | ions        |                          |                     |                |    |        | $\times$ |
|-----------------------------------------|-------------|--------------------------|---------------------|----------------|----|--------|----------|
| Casard                                  |             | Ceneral options          |                     |                |    |        |          |
| View<br>Edit                            |             | Language:                |                     | Français       |    |        | $\sim$   |
| Visual Effects                          |             | Reopen last open         | local maps on sta   | artup          |    |        |          |
| Open & Save                             |             | Open document o          | on startup:         |                |    |        |          |
| Notes                                   |             | New document             |                     |                |    |        |          |
| Spelling<br>Tablet PC                   |             | Existing docum           | ent:                |                |    |        |          |
| Review                                  |             |                          |                     |                |    |        |          |
| Alerts & Security                       |             | O Existina docum         | ent in Mindiet File | s:             |    |        |          |
| Transformations                         | Mindjet Min | dManager                 |                     |                | ×  |        |          |
| Package Folders<br>Mindiet Files & Task | -           | -                        |                     |                |    |        |          |
| Proxy Settings                          |             |                          |                     |                |    |        |          |
| Task Info<br>Filter                     | i cr        | anges will take effect w | hen you restart t   | he application |    |        |          |
| Box                                     |             |                          |                     |                |    |        |          |
| SharePoint                              |             |                          |                     |                | 3  | ntries |          |
|                                         |             |                          |                     | OK             |    |        |          |
|                                         |             |                          |                     |                |    |        |          |
|                                         |             | 5 🌲 minu                 | ites                |                |    |        |          |
|                                         |             | Left-banded user         | interface           |                |    |        |          |
|                                         |             |                          | )                   |                |    |        |          |
|                                         |             | Notify me when u         | Odatec are availat  | ble            |    |        |          |
|                                         |             | Show recommend           | ations              |                |    |        |          |
|                                         |             | Enable Mindiet File      | es & Tasks          |                |    |        |          |
|                                         |             | (log out of Mindjel      | t Files to change t | his setting)   |    |        |          |
|                                         |             |                          |                     |                |    |        |          |
|                                         |             |                          |                     |                | OK | Car    | ncel     |

MindManager est actuellement disponible en anglais, en allemand, en français, en russe, en japonais et en chinois simplifié. Vous pouvez afficher l'interface de l'application dans n'importe laquelle de ces langues à tout moment en suivant simplement les étapes détaillées ci-dessus.